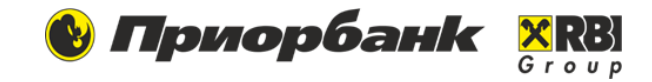

## Данный запрос используется для перечисления денежных средств на счета сотрудников:

- Заработной платы и приравненных к ней выплат,
- Дохода индивидуального предпринимателя,
- Выплат социального характера,
- Страховых выплат,
- Командировочных расходов,
- Дивидендов,
- Алиментов,
- Выплат по договорам подряда,
- Аренды,
- Займов,
- Других выплат и перечислений.

## Список для зачисления денежных средств на счета физических лиц. Параметры зачисления

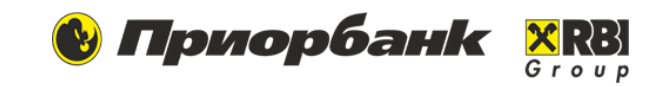

- **Номер** и **Дата списка** заполняются автоматически.
- Комиссионное вознаграждение банку за зачисление при выборе опции Списать со счетов физ. лиц, указанных в списке комиссия за зачисление спишется с сотрудников.
- Выбираем Валюту перечисления.
- > Месяц и Год по умолчанию указан текущий, для заработной платы за первую половину и т.д. предыдущий отчетный период
- Выбираем из списка Вид зачислений.
- > Вид других зачислений следует уточнить вид зачисления.

| ОБЩИЕ                                                |                                                                                                | ПАРАМЕТРЫ ЗАЧИСЛЕНИЯ  |                               |  |
|------------------------------------------------------|------------------------------------------------------------------------------------------------|-----------------------|-------------------------------|--|
| № списка                                             | 434                                                                                            | Валюта                | ВҮN (933) - Белорусский ру… ∨ |  |
| Дата списка                                          | 03.02.202:                                                                                     | Период начисления:    |                               |  |
| Список отдела ФСЗН                                   |                                                                                                | Месяц                 | Январь ∨                      |  |
| Комисионное<br>вознаграждение банку<br>за зачисление | <ul> <li>Уплачивается плательщиком</li> <li>Списать со счетов физ. лиц, указанных в</li> </ul> | Год                   | 2023 ~                        |  |
|                                                      | списке                                                                                         | Вид зачисления        | Заработная плата и прирав 🗸   |  |
|                                                      |                                                                                                | Вид других зачислений | Премия из ФОТ                 |  |
|                                                      |                                                                                                |                       |                               |  |

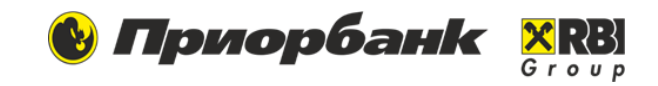

#### 1. Добавление одиночного сотрудника 2. Добавление сотрудника из справочника Выбираем, если хотим внести данные нового Выбираем одного или несколько сотрудников из сотрудника. Указываем ФИО полностью и номер справочника, если данные были сохранены ранее. счета в формате IBAN. Добавление сотрудника Сотрудники (для зачислений зарплаты и иных зачислений) Ф.И.О. Ф.И.О. ФАМИЛИЯ RMN HOMEP CHETA ОТЧЕСТВО HOMEP CHETA T T T Номер счета T михайловна МУНЬКО ТАТЬЯНА BY64PJCB301471900810014150933 × Отменить Добавить 2 K < 10 1 - 10 из 11 элементов C $\sim$ на странице

## 3. Добавление список

Выбираем список сотрудников, если он был сформирован и сохранен ранее.

### 4. Импорт списка

В гриде создания 61 запроса или в разделе Мои документы делаем Импорт.

Выбрат

× Отменить

# Список для зачисления денежных средств на счета физических лиц. Оформление платежного поручения

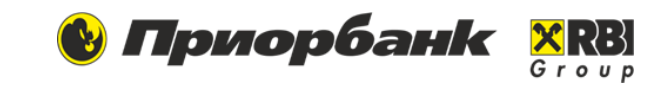

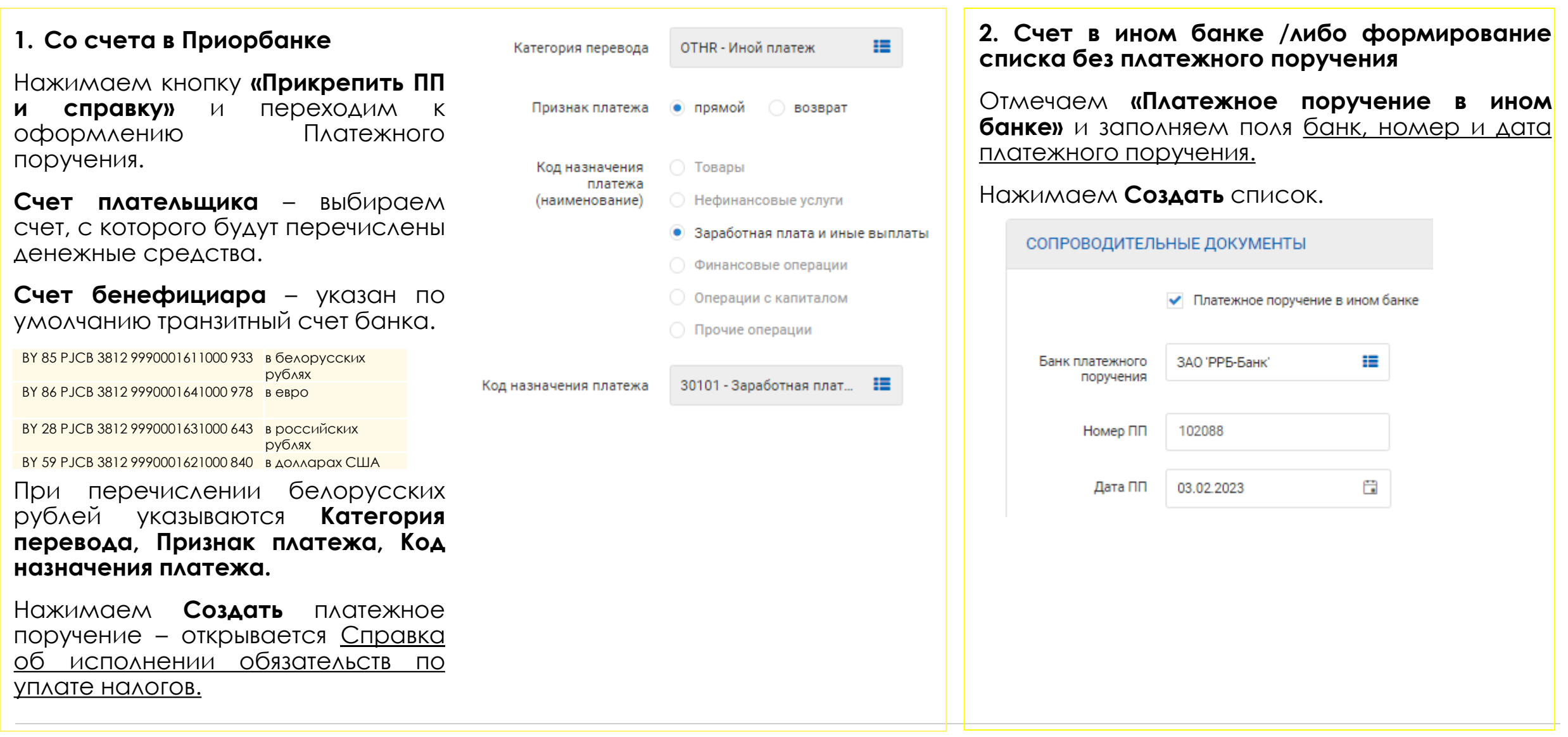

# Список для зачисления денежных средств на счета физических лиц. Справка об исполнении обязательств по уплате налогов

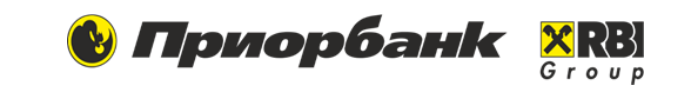

| общие                        |                                                                                         | ПЕРИОД ОБЯЗАТЕЛЬСТВ |                                                                                  | ОТПРАВКА СПИСКА В                                                                          |  |
|------------------------------|-----------------------------------------------------------------------------------------|---------------------|----------------------------------------------------------------------------------|--------------------------------------------------------------------------------------------|--|
| Дата<br>Счет                 | 03.02.2023 🗄<br>BY72 PJCB 3012 00 <mark>30 1910 10000</mark> 0933                       | Месяц               | <ul> <li>Месяц, год</li> <li>Иной</li> <li>Январь</li> </ul>                     | БАНК:<br>1. Выделяем строку<br>со списком в<br>статусе<br>Подготовлен.                     |  |
| ЦБУ                          | ЦБУ                                                                                     | Год                 | 2023 ~                                                                           | <ol> <li>Выбираем</li> <li>Подписать М-</li> <li>кодом или ЭЦП.</li> </ol>                 |  |
| Адрес ЦБУ                    | Адрес ЦБУ                                                                               | Иной                | Иной                                                                             | Система                                                                                    |  |
| Клиент                       | ООО "Пример"                                                                            |                     |                                                                                  | ДОКУМЕНТА ДЛЯ<br>ПОДПИСИ – СПИСОК ,                                                        |  |
| Дополнительная<br>информация | Дополнительная информация                                                               | ПЛАТЕЖНЫЕ ПОРУЧЕНИЯ | Я<br>✓ Подоходный налог<br>✓ Обязательные страховые взносы в ФСЗН                | платежное<br>поручение и<br>справку об<br>исполнении<br>обязательств по<br>уплате налогов. |  |
| СТАТУС ОБЯЗАТЕЛЬСТВ          |                                                                                         |                     | <ul> <li>взносы на профессиональное пенсионное страхование в<br/>ФСЗН</li> </ul> | 3. вводим м-код или<br>подписываем<br>документ ЭЦП.<br>4. Выделяем строку                  |  |
| Статус обязательств          | <ul> <li>исполнены</li> <li>отсутствуют</li> <li>срок исполнения не наступил</li> </ul> |                     |                                                                                  | <ul> <li>со списком в статусе Готов к отправке.</li> <li>5. Выбираем Отправить.</li> </ul> |  |